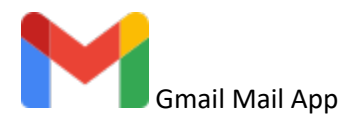

To change your mail server settings on the Gmail Mail App you need to delete and re-add your account.

## Instructions to Delete and re-add Account

- 1. Open your Gmail App.
- 2. Tap circle icon in the top right.

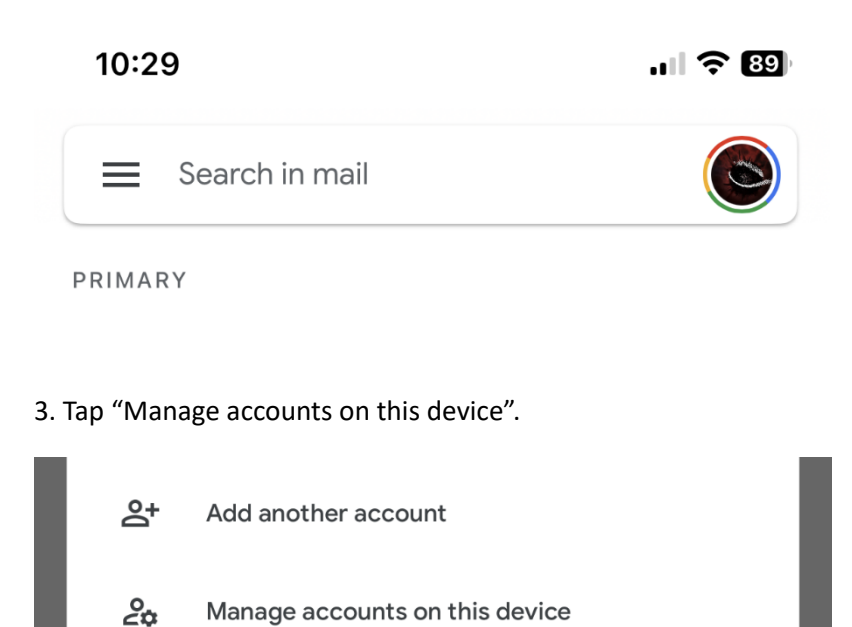

Privacy Policy • Terms of Service

4. Tap "Remove from this device" on your albanytel.com email.

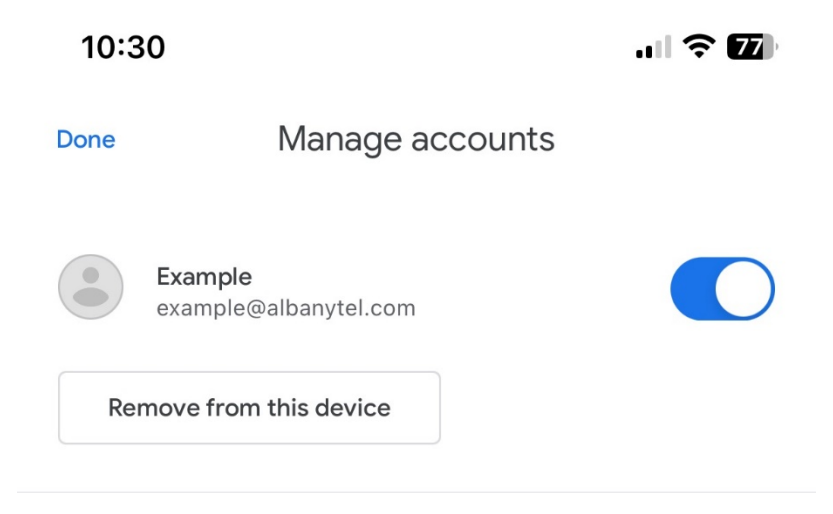

## 5. Tap "Remove"

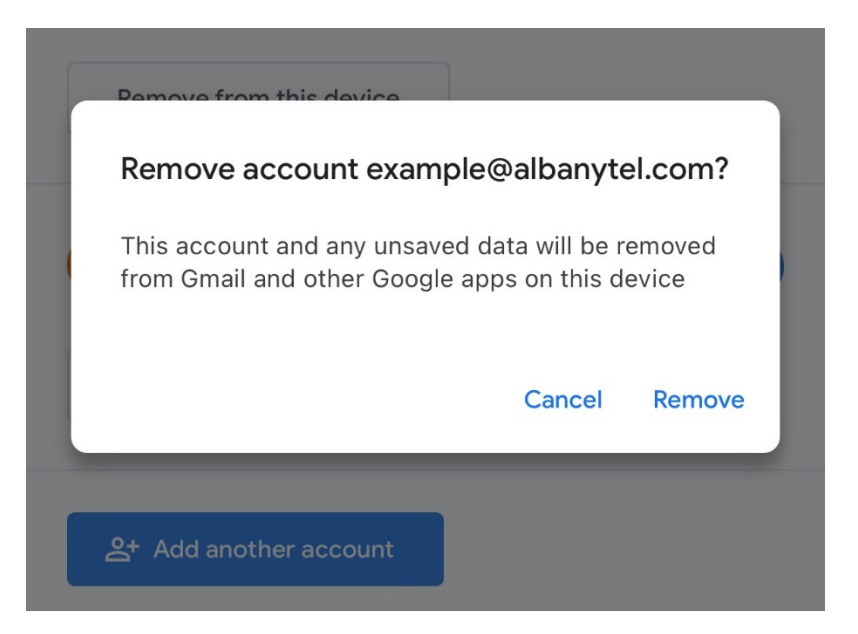

## 6. Tap circle icon in the top right.

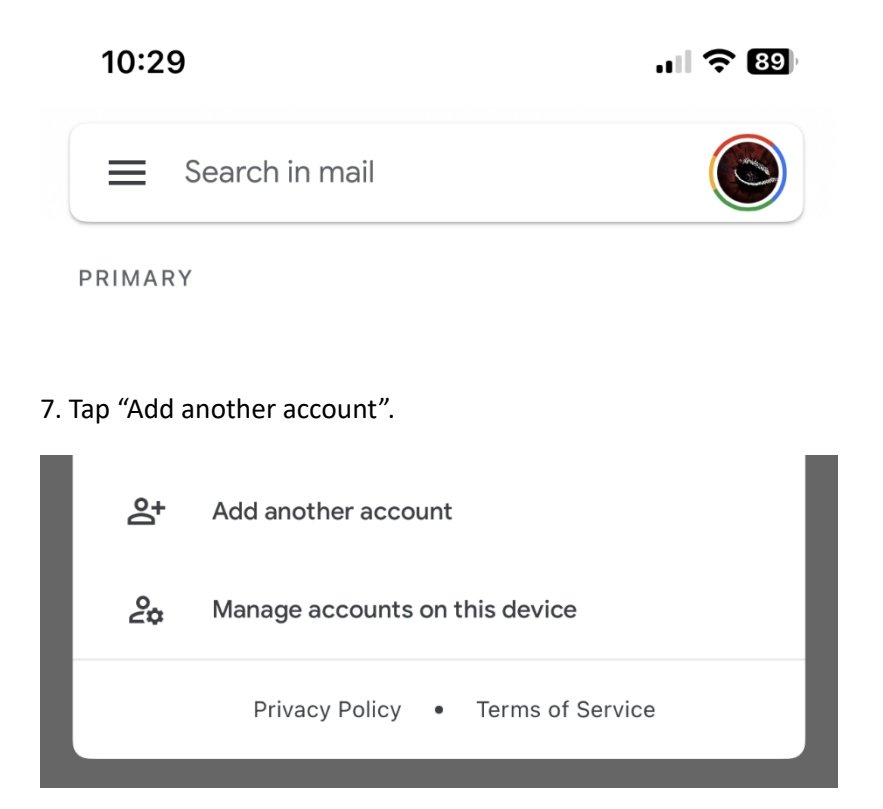

8. Tap "Other (IMAP)". On the bottom.

| 10:          | :29                        | <b>11 ? 89</b> |  |  |
|--------------|----------------------------|----------------|--|--|
| ×            | Add account                |                |  |  |
| M            |                            |                |  |  |
| Set up email |                            |                |  |  |
| G            | Google                     |                |  |  |
|              | iCloud                     |                |  |  |
| 0            | Outlook, Hotmail, and Live |                |  |  |
| 1            | Office365                  |                |  |  |
|              | Yahoo                      |                |  |  |
|              | Other (IMAP)               |                |  |  |

9. Fill in your email address. Then tap "Next".

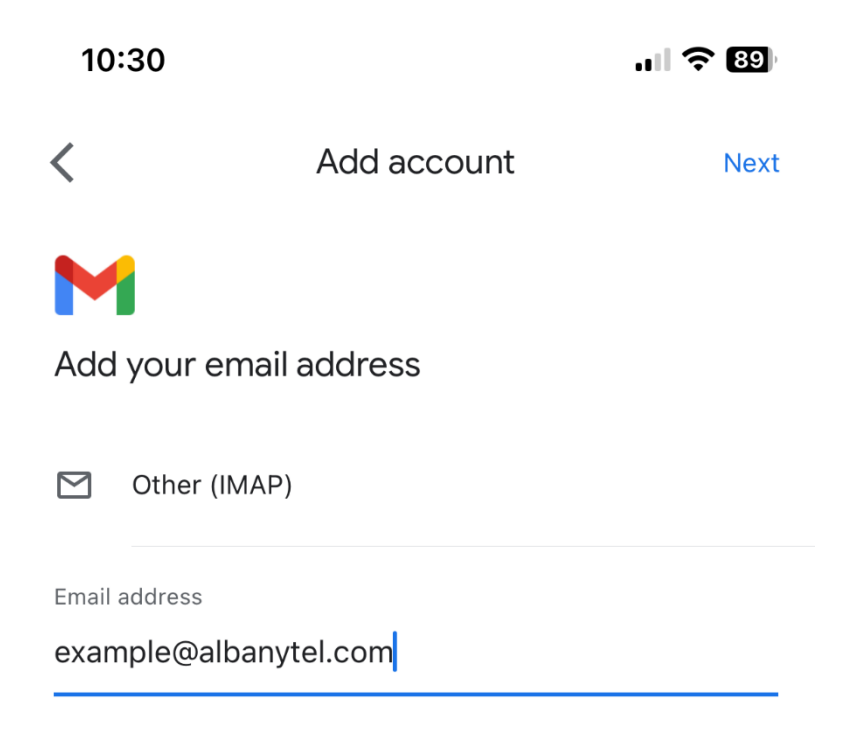

6. Fill in your password. If the other fields did not autofill fill in those too. Then tap "Next".

| 9:53                  |             | ul 🔶 89 |  |  |
|-----------------------|-------------|---------|--|--|
| <                     | Add account | Next    |  |  |
| M                     |             |         |  |  |
| Incoming server       | r settings  |         |  |  |
| Username              |             |         |  |  |
| example@albanytel.com |             |         |  |  |
| Password              |             |         |  |  |
| IMAP server           |             |         |  |  |
| mail.albanytel.com    | n           |         |  |  |
| Port                  |             |         |  |  |
| 993                   |             |         |  |  |
| Security type         |             |         |  |  |
| SSL/TLS               | •           |         |  |  |

7. Fill in your password again. If the other fields did not autofill fill in those too. Then tap "Next".

| 9:56 🗲                   |             | <b>'III 🕹 89</b> ) |  |  |
|--------------------------|-------------|--------------------|--|--|
| <                        | Add account | Next               |  |  |
| M                        |             |                    |  |  |
| Outgoing server settings |             |                    |  |  |
| Username                 |             |                    |  |  |
| example@albanytel.com    |             |                    |  |  |
| Password                 |             |                    |  |  |
| SMTP server              |             |                    |  |  |
| mail.albanytel.con       | n           |                    |  |  |
| Port                     |             |                    |  |  |
| 465                      |             |                    |  |  |
| Security type            |             |                    |  |  |
| SSL/TLS                  | •           |                    |  |  |

8. Fill in your Name here. Then tap "Next". Your email account is now setup.

10:31

ul 🗢 89

Add account

Next

M

Your account is set up and email is on its way!

Your name

Example

Displayed on sent messages